#### What's in the Box?

1. DUO 2. Black USB cable 3. Gray Ethernet cable 4. AC adapter

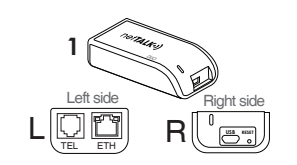

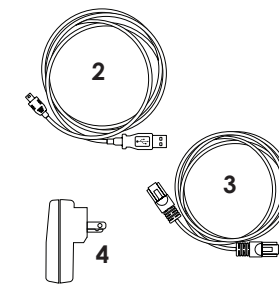

### START HERE

Activate your DUO: Go to login.nettalk.com and login using the username and password located inside the packaging. You must enter your name, email, e911 address, and select a phone number.

# Setup Types

A. Router Setup Required: high-speed Internet, modem or router, phone

B. Computer Setup Required: High-Speed Internet, modem or router, phone, and a Windows computer. (Apple computers not supported)

## A. Router Setup

STEP 1: Ethernet cable: Connect the gray Ethernet cable into the "ETH" port

on the DUO and connect the other the AC Adapter to the other end end into an available Ethernet of the black USB cable and connect it to a power outlet

port on your router

Phone: Connect your phone into

the "TEL" port on the DUO

USB cable into the "MINI USB"

STEP 2:

STEP 3:

#### DUO auto syncs with our network:

A green light (located: top-left of the "ETH" port) will turn on indicating it USB cable: Connect the black is getting power. A yellow light (located: top-right of the "ETH" port) will pulsate indicating

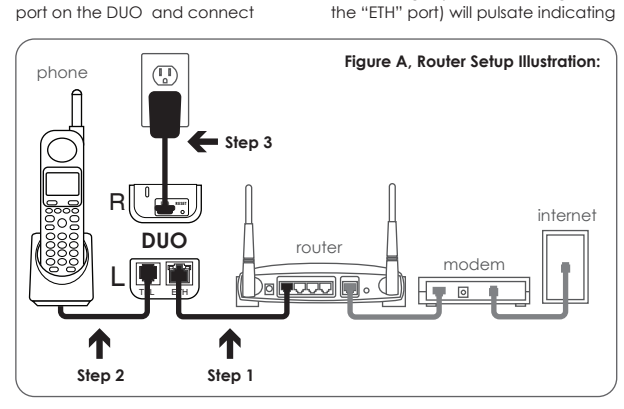

it is registering with our network.

Please be patient, this automatic process may take a minute. After the DUO registers, it will ring your phone once. You should now hear a dial tone and be able to place and receive calls on the DUO.

If you experience any issues during this process, please submit a trouble ticket at faq.nettalk.com.

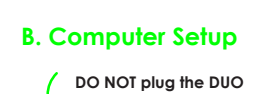

to your computer yet.

STEP 1: USB Driver: Go to www.nettalk.com/downloads and click on "DUO USB Driver". Download the file, unzip it, and double-click on the .exe application. This will automatically install the USB driver for you.

STEP 2: Restart your computer. There should now be a new orange phone icon on the Windows taskbar. (bottom of your screen)

STEP 3: Phone: Connect your phone into the "TEL" port on the DUO

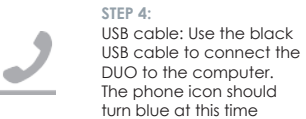

place and receive calls on the DUO. If you experience any issues during this process, please submit a trouble ticket at fag.nettalk.com.

> Please note: You do not need to plug your Ethernet cable from the router to the DUO if the DUO is connected to the computer

hear a dial tone and be able to

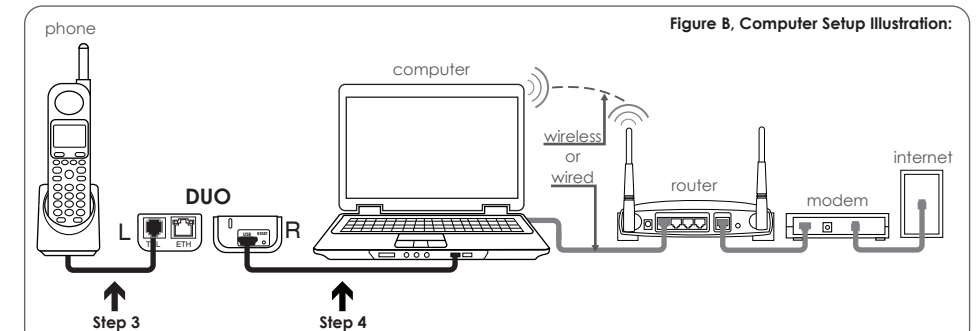

DUO auto syncs with our network:

After the DUO registers, it will ring

your phone once. You should now

The first time the DUO is connected

it may take a minute to sync/register.

#### How To Place A Call

Local and Long Distance Calls Dial 1 + Area Code + Remaining 7 Digits E.g.: 1 + 786 + 123-4567

International Calls 011 + Country Code + Area Code + 7 Digits E.g.: 011 + 58 + 123 + 456-7890

In order to place international calls, you need to purchase credit online. Go to login.nettalk.com to buy credit.

#### **Customer Portal**

Register DUO at login.nettalk.com

Setup Your Phone Number You will need to choose a phone number before setting up and connecting your DUO.

1. Locate your temporary username and password on the sticker inside the DUO packaging

2. Sign in at login.nettalk.com

#### 3. Fill out "New User Registration"

7. Select a phone number

Forward missed calls to another

NUMBERS" button and then click

Click on the "VOICEMAIL" button

and be sure "ON" is selected.

Click on the "ACCOUNT INFO"

Personal Info" to add your email.

To edit your e911 address click on

the "ACCOUNT INFO" button and

then click on the "E911" tab.

phone. Click on the "PHONE

on the "AUTO FORWARD" tab.

Follow instructions to setup.

Voicemail to Email Setup

button, then click on "Edit

E911

Call Forwarding

4. Enter your name and email Three-Way Calling Make or receive a call, press FLASH, 5. Create a new username dial out to another contact, then and password dial \*46#. This should merge all three-calls and you should be able 6. Enter your e911 address to talk to both contacts.

> 411 The DUO offers free 411 service. Dial 411 to access.

Features

Call Waiting Call Waiting is automatically established with your purchase of the DUO. When you hear a beep, press the FLASH button on your phone and you will be placed with the incoming caller.

## **Troubleshooting Tips**

Possible Issues:

1. No incoming calls 2. No outgoing calls 3. Loss of dial tone

## **Possible Solutions:**

Setup phone number Make sure you selected your phone number at login.nettalk.com

Power cycle modem/router Unplug the power from the modem/router, wait 10 seconds, and plug it back in.

Power cycle the DUO Use a paperclip to press the reset button next to the MINI USB port on your DUO. Reset only once per minute or you may also unplug the power cord from the DUO.

Change router settings (Firewall/DNS) To make sure your DUO is not getting blocked by your router, it is recommended to put your DUO on the DMZ. Refer to your router's manual on how to do this.

#### Upgrade router firmware Login to your router to check the current firmware and go to the

1-866-967-1063 manufacturer's website to see if your router is up-to-date.

> Hours of Operation: Monday - Friday, 9am to 5pm EST After hours, please submit of Trouble Ticket at fag.nettalk.com

Customer Service/Sales: www.nettalk.com/contact

Make sure all (Ethernet, USB, and

other extra cables you may have.

phone) cables are securely

plugged in and/or try using

www.nettalk.com

Check or swap cables

fag.nettalk.com

Customer Portal

# Contact Information

Technical Support (TALK Experts): or dial 611 from your netTALK device

Saturday - Sunday, 10am to 4pm EST

#### Important Websites

netTALK, Inc.

Trouble Ticket System / FAQ

Online Forum forum.nettalk.com

login.nettalk.com

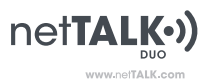

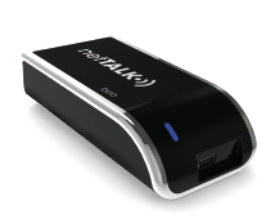

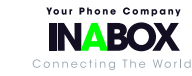

netTALK, Inc. A Publicly Traded Company: NTLK